# 在RV320和RV325 VPN路由器上配置入站负载均 衡

## 目标

网络负载平衡分配网络流量以充分利用网络带宽并提供网络冗余。入站负载均衡是一种网络负载均衡技术,其中流量通过外部系统或服务或动态DNS系统进行均衡。入站负载均衡可灵活 平衡通过不同WAN端口的等额网络流量,而无需任何复杂的路由协议。

本文档旨在向您展示如何在RV32x VPN路由器系列上配置入站负载均衡。

# 适用设备

·RV320双WAN VPN路由器

·RV325千兆双WAN VPN路由器

# 软件版本

•v1.1.0.09

# 配置入站负载均衡

步骤1.登录到Web配置实用程序,然后选择"设置"**>"入站负载平衡**"。系统将*打开"入站负*载余 额"页:

| Inbound Load Balance                    |      |                                |       |            |
|-----------------------------------------|------|--------------------------------|-------|------------|
| Enable Inbound Load Balance             |      |                                |       |            |
| Domain Name Table                       |      |                                |       |            |
| Domain Name                             | TTL  |                                | Admin |            |
|                                         | 7200 |                                |       | gyahoo.com |
|                                         |      |                                |       |            |
| DNS Server Settings ( NS Record ) Table |      |                                |       |            |
| Name Server                             |      | Interface                      |       |            |
|                                         |      | WAN1: 0.0.0.0<br>WAN2: 0.0.0.0 |       |            |
|                                         |      | WAN1: 0.0.0.0<br>WAN2: 0.0.0.0 |       |            |
|                                         |      |                                |       |            |
| Host Record ( A Record ) Table          |      |                                |       |            |
| Host Name                               |      | WAN IP                         |       |            |
|                                         |      | WAN1: 0.0.0.0<br>WAN2: 0.0.0.0 |       |            |
|                                         |      | WAN1: 0.0.0.0<br>WAN2: 0.0.0.0 |       |            |
|                                         |      |                                |       |            |
| Alias Record ( CName Record ) Table     |      |                                |       |            |
| Alias                                   |      | Target                         |       |            |
|                                         |      |                                |       |            |
|                                         |      |                                |       |            |
|                                         |      |                                |       |            |
| SPF Settings                            |      |                                |       |            |

步骤2.选中Enable Inbound Load Balance复选框以启用通过两个WAN端口的网络流量分布。

| bound Load Balance                  |                         |            |
|-------------------------------------|-------------------------|------------|
| Enable Inbound Load Balance         |                         |            |
| Domain Name Table                   |                         |            |
| Domain Name                         | TTL                     | Admin      |
|                                     | 7200                    | @yahoo.com |
| DNS Server Settings ( NS Record ) T | able                    |            |
| Name Server                         | Interface               |            |
|                                     |                         |            |
|                                     | WAN1: 0.0.0 WAN2: 0.0.0 | .0<br>.0   |

### 域名表

域名是域名服务器(DNS)的注册名称,用于标识任何特定网页的IP地址。

步骤1.在Domain Name字段中输入您的Internet服务提供商(ISP)为您的服务提供的域名。

| Inbound Load Balance                   |                    |                           |              |
|----------------------------------------|--------------------|---------------------------|--------------|
| Enable Inbound Load Balance            |                    |                           |              |
| Domain Name Table                      |                    |                           |              |
| Domain Name                            | TTL                | Admin                     |              |
| example.com                            | 7100               | admin                     | @example.com |
| DNS Server Settings (NS Record ) Table |                    |                           |              |
| Name Server                            | Interface          |                           |              |
| .example.com                           | ○ WAN1:<br>● WAN2: | <u>0.0.0.0</u><br>0.0.0.0 |              |
| .example.com                           | WAN1:<br>WAN2:     | <u>0.0.0.0</u><br>0.0.0.0 |              |

步骤2.在TTL字段中,输入要将DNS信息存储在DNS服务器缓存内存中的时间(以秒*为单位*)。 默认时间为 7200 秒钟。超时的范围是从 0 到 65535 秒。

步骤3.在Admin字段中输入要联系的管理员的电子邮件地址。

步骤4.如果要保存配置,并将其他配置保留为默认值,请单击Save保存设置。

#### DNS服务器设置(NS记录)表

域名服务器将人类可识别的域名转换为机器可识别的数字IP地址。为了实现等量的负载平衡 ,您需要为域名服务器提供域名服务器以及域名服务器运行的WAN端口。

步骤1.在Name Server字段中输入DNS的名称服务器(NS)。

| bound Load                     | Balance                                  |                                                         |       |              |
|--------------------------------|------------------------------------------|---------------------------------------------------------|-------|--------------|
| Enable Inboun                  | d Load Balance                           |                                                         |       |              |
| Domain Name Ta                 | able                                     |                                                         |       |              |
| Domain Name                    |                                          | TTL                                                     | Admin |              |
| example.com                    |                                          | 7100                                                    | admin | @example.com |
|                                |                                          |                                                         |       |              |
| DNS Server Sett                | ings ( NS Record ) Table                 | Interface                                               |       |              |
| DNS Server Sett<br>Name Server | ings ( NS Record ) Table<br>.example.com | Interface<br>O WAN1: <u>0.0.</u><br>• WAN2: <u>0.0.</u> | 0.0   |              |

步骤2.点击所选名称服务器的相应WAN接口。

步骤3.如果要保存配置,并将其他配置保留为默认值,请单击Save保存设置。

#### 主机记录(记录)表

主机名用于标识域的任何唯一用户。为实现负载均衡,您需要提供要通过WAN端口平均分配 负载的主机名。

步骤1.在Host Name字段中输入提供FTP或邮件服务的主机名。

| Inbound Load Balance                    |      |                                                  |       |               |
|-----------------------------------------|------|--------------------------------------------------|-------|---------------|
| Enable Inbound Load Balance             |      |                                                  |       |               |
| Domain Name Table                       |      |                                                  |       |               |
| Domain Name                             | TTL  |                                                  | Admin |               |
| example.com                             | 7100 |                                                  | admin | @ example.com |
|                                         |      |                                                  |       |               |
| DNS Server Settings ( NS Record ) Table |      |                                                  |       |               |
| Name Server                             |      | Interface                                        |       |               |
| ns1 .example.com                        |      | ○ WAN1: <u>0.0.0.0</u><br>● WAN2: <u>0.0.0.0</u> |       |               |
| .example.com                            |      | WAN1: 0.0.0.0<br>WAN2: 0.0.0.0                   |       |               |
|                                         |      |                                                  |       |               |
| Host Record ( A Record ) Table          |      |                                                  |       |               |
| Host Name                               |      | WAN IP                                           |       |               |
| user .example.com                       |      | □ WAN1: <u>0.0.0.0</u><br>✓ WAN2: <u>0.0.0.0</u> |       |               |
| .example.com                            |      | WAN1: 0.0.00<br>WAN2: 0.0.00                     |       |               |

步骤2.选中适当的复选框以为主机选择适当的WAN接口。

步骤3.如果要保存配置,并将其他配置保留为默认值,请单击Save保存设置。

#### 别名记录(CName记录)表

别名是标识域主机的另一个名称。为了实现等负载均衡,您需要提供要为其平均分配负载的主 机的别名。

步骤1.在"别名"字段中输入别名。这有助于根据需要将特定子域重定向到其他域或子域。

| Host Name                     |                                        | WAN IP                 |                       |
|-------------------------------|----------------------------------------|------------------------|-----------------------|
| user                          | .example.com                           | WAN1: 0.0              | 1.0.0<br>1.0.0        |
|                               | .example.com                           | WAN1: 0.0<br>WAN2: 0.0 | <u>1.0.0</u><br>1.0.0 |
|                               |                                        |                        |                       |
|                               |                                        |                        |                       |
| Alias Record                  | ( CName Record ) Table                 |                        |                       |
| Alias Record                  | ( CName Record ) Table                 | Target                 |                       |
| Alias Record<br>Alias<br>host | ( CName Record ) Table<br>.example.com | Target<br>user         | .example.com          |

步骤2.在目标字段中输入别名的特定域名。

步骤3.如果要保存配置,并将其他配置保留为默认值,请单击Save保存设置。

### 发件人策略框架(SPF)

SPF通过防止通过发件人IP地址验证发送的垃圾邮件来提供来自邮件欺骗的安全。此配置不是必需的,但它为系统提供安全性。

步骤1.单击SPF Settings...以添加基于电子邮件的记录测试。

| ost Name                             |                      | WAN IP                  |                       |
|--------------------------------------|----------------------|-------------------------|-----------------------|
| ser                                  | .example.com         | ☐ WAN1: 0.1 ✓ WAN2: 0.1 | <u>0.0.0</u><br>0.0.0 |
|                                      | example com          | WAN1: 0.1               | 0.0.0                 |
| lias Record (                        | CName Record ) Table | U WAN2: 0.1             | <u>0.0.0</u>          |
| <b>lias Record (</b><br>lias         | CName Record ) Table | Target                  | 0.0.0                 |
| <b>lias Record (</b><br>lias<br>lost | CName Record ) Table | Target<br>user          | 0.0.0<br>.example.com |

#### "SPF设置表"窗口打开:

| SPF Settings Table | items0-0 of 0 5 🔽 per page |
|--------------------|----------------------------|
| SPF TXT            |                            |
| 0 results found!   |                            |
| Add Edit Delete    | M Page 1 v of 1 🕨 M        |
|                    |                            |
| Save Cancel        |                            |

#### 步骤2.点击Add。将添加新行:

| SPF Settings Table | Items0-0 of 0 5 🗸 per page |
|--------------------|----------------------------|
| SPF TXT            |                            |
|                    |                            |
| Add Edit Delete    | Page 1 🗸 of 1 🕨 💌          |
|                    |                            |
| Save Cancel        |                            |

步骤3.在SPF TXT字段中输入邮件服务器的名称。

| SPF Settings Table | Items0-0 of 0 5 🗸 per page |
|--------------------|----------------------------|
| SPF TXT            |                            |
| mail.example.com   |                            |
| Add Edit Delete    | 🛃 🗹 Page 1 🗸 of 1 🕨 💌      |
|                    |                            |
| Save Cancel        |                            |

步骤4.(可选)如果要编辑SPF文本,请选中要编辑的特定SPF文本旁的复选框,单击**编辑** ,更改所需字段,然后单击**保存**。

第5步。(可选)如果要删除SPF文本,请选中要删除的特定SPF文本旁的复选框,然后单击 **删除**。

步骤6.(可选)如果要保存到目前为止的配置并将其他配置保留为默认值,请单击"保**存"**以保存设置。

#### 邮件服务器(MX记录)表

邮件服务器是域主机的邮件服务器。为了实现负载均衡,您需要提供要为其平均分配负载的主 机的邮件服务器。

| 1100                                |                   | Target             |                     |            |
|-------------------------------------|-------------------|--------------------|---------------------|------------|
| host                                | .example.com      | user               | .example.com        |            |
|                                     | .example.com      |                    | .example.com        |            |
| Mail Server( I                      | IX Record ) Table |                    |                     |            |
| Mail Server( I<br>Host Name         | MX Record ) Table | Weight             | Mail Server         |            |
| Mail Server( I<br>Host Name<br>user | .example.com      | Weight             | Mail Server<br>mail | .example.c |
| Mail Server( I<br>Host Name<br>user | .example.com      | Weight<br>10<br>20 | Mail Server<br>mail | .example.c |

步骤1.在Host Name字段中输入主机名,但不输入邮件服务器的域名。

·权重 — 表示邮件服务器的主机数。

步骤2.在"邮件服务器"字段中,输入保存在"主机记录(记录*)表"部分或*外部邮件服务器中的内*部 邮件服*务器。

步骤3.单击"保存"保存设置。